## **SQUIZ**

Sebbene il programma sia di facile utilizzo e non abbia bisogno di molte spiegazioni, eccovi un riassunto delle principali funzioni e caratteristiche.

Dalla schermata principale del programma potete accedere alle funzioni base del programma.

Per accedere al menu di configurazione premete contemporaneamente il tasto Ctrl e il tasto P

Nella schermata che appare troverete il numero di serie del programma, la versione del programma, la scadenza della licenza d'uso e la chiave di attivazione.

Se state utilizzando il programma in una autoscuola, vi suggeriamo di attivare la voce Autoscuola in modo che dal menu principale non appaia più né il numero di serie né il pulsante **Uscita**.

Questo serve per evitare che gli allievi escano dal programma e possano combinare guai sul computer. Per uscire dal programma dovrete quindi usare la combinazione di tasti Ctrl+Alt+U

Se attivate la funzione **Autoscuola**, potete anche scegliere se deve apparire l'icona di stampa quando l'allievo ha terminato il foglio quiz e vuole stampare la relativa scheda su stampante.

Normalmente viene utilizzata la stampante di default, ma se volete dare la possibilità di poter scegliere la stampante, attivate anche la voce **Scelta stampante** (sconsigliato).

Per un uso normale del programma in autoscuola si consiglia quindi di attivare solo la voce Autoscuola.

Dal menu principale, se premete Ctrl+S, visualizzate la lista generale delle domande. Usando il menu in alto a sinistra avete anche la possibilità di stampare la lista.